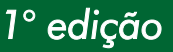

### Cadastro, Memorando, Ofício e Circular

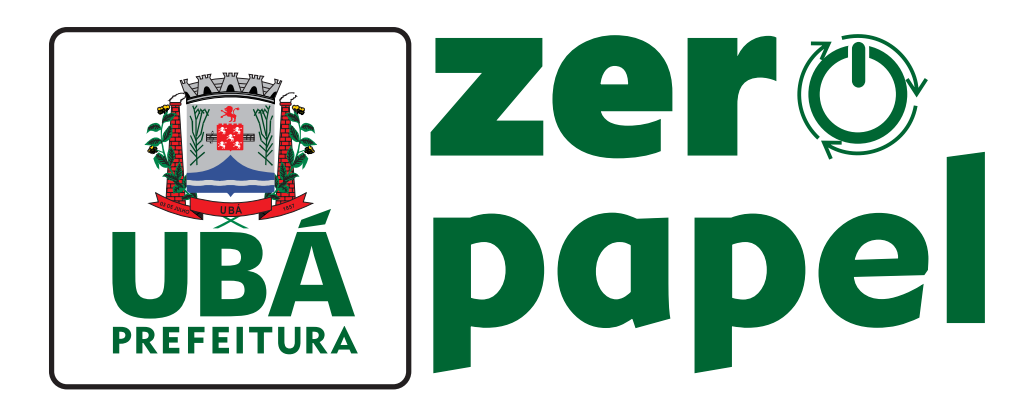

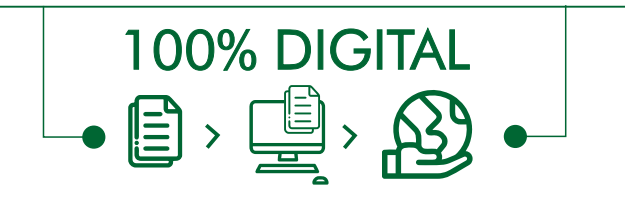

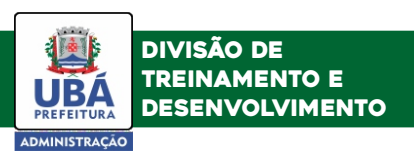

# SUMÁRIO

| Como acessar o 1Doc?                                       | 01 |
|------------------------------------------------------------|----|
| Personalizando minha conta                                 | 02 |
| Você sabe quando usar o memorando, o ofício ou a circular? | 06 |
| Aprendendo a usar o memorando                              | 06 |
| Aprendendo a usar o ofício                                 | 12 |
| Aprendendo a usar a circular                               | 19 |

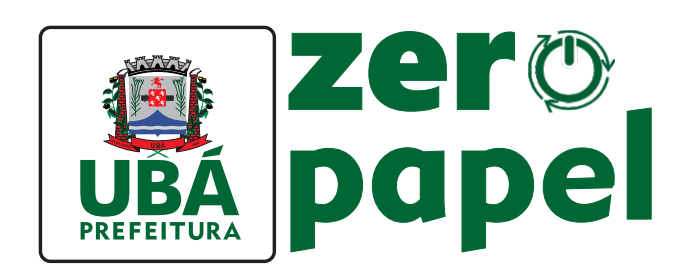

## Prezado(a) servidor(a),

O projeto **"Ubá Zero Papel"** é uma iniciativa da Prefeitura de Ubá, por meio da Secretaria de Administração, que visa tornar a gestão pública mais sustentável e eficiente. A proposta é substituir o uso de papel no serviço público por tecnologia digital.

Com a introdução do programa, o município conseguirá reduzir o impacto ambiental causado pela produção e descarte de papel, além de otimizar as demandas de trabalho e reduzir custos. Assim, a cidade terá a oportunidade de se tornar referência em gestão pública sustentável e moderna.

Uma das ferramentas utilizadas será a plataforma 1Doc, que é um sistema eletrônico de tramitação de documentos, que propicia processos administrativos mais ágeis e transparentes. Representa uma medida essencial para a eliminação gradativa do uso de papel em toda a atividade administrativa municipal.

Portanto, convidamos vocês servidores a aderirem ao projeto **"Ubá Zero Papel"** e a se engajarem nessa iniciativa que trará inúmeros benefícios para o meio ambiente e para a nossa cidade. Contribua para um futuro verde, zero papel e tecnológico!

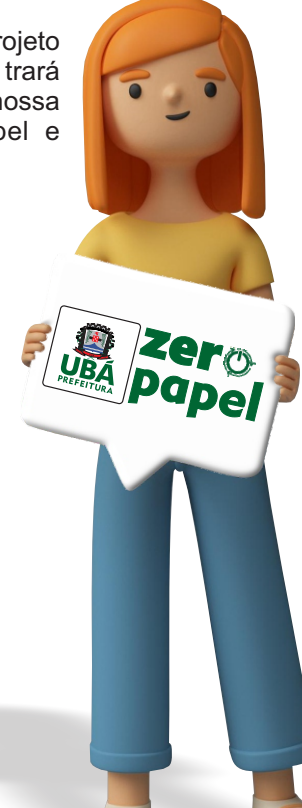

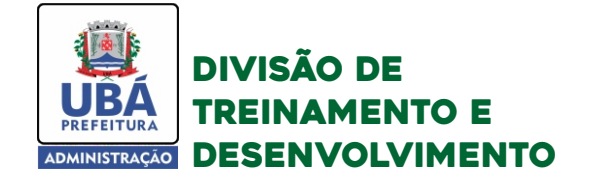

## Como acessar o 1Doc?

Para acessar o 1Doc é só seguir este passo a passo:

1. Clique no ícone da Intranet, que se encontra na sua Área de Trabalho.

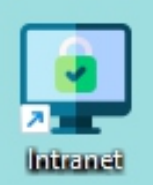

2. Após abrir a Intranet, selecione a opção 1Doc.

| NGP SR         | NGP SR         | 1Doc    |          | Ponto      | <u>(</u>      |
|----------------|----------------|---------|----------|------------|---------------|
| AGP - Tributos | AGP - Contábil | 1DOC 几  | REDEPLAN | Eletrônico | Contra Cheque |
| ACESSAR        | ACESSAR        | ACESSAR | ACESSAR  | ACESSAR    | ACESSAR       |

3. Agora é só colocar seu e-mail institucional e senha cadastrados.

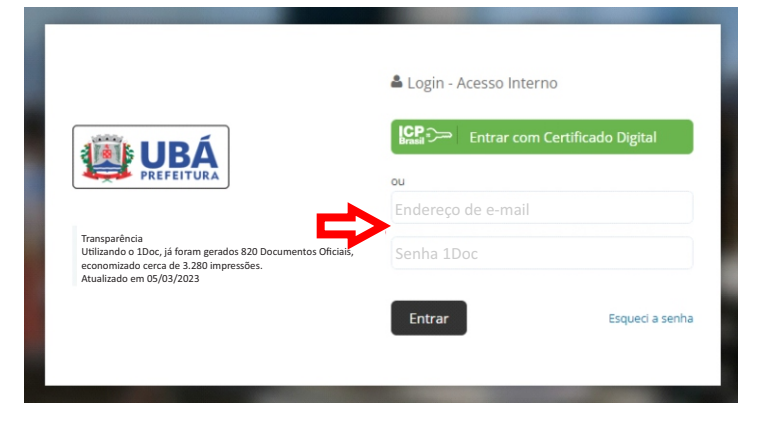

Para o **primeiro acesso**, será enviada por e-mail uma senha padrão que deverá ser alterada na primeira oportunidade. Caso não tenha recebido nenhuma notificação, favor comunicar o ocorrido e solicitar o acesso em **treinamento@uba.mg.gov.br ou pelo telefone 3301-6103.** 

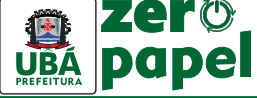

## Personalizando minha conta

Logo no primeiro acesso, você deverá personalizar o seu 1Doc. Assim, ele ficará mais funcional e atenderá melhor suas necessidades.

1. Para configurar sua conta, clique no ícone que se encontra na parte superior, à direita, com seu nome.

|           | Bruna C 🚽   |
|-----------|-------------|
| • Prefeit | tyra de Ubá |
|           | Г           |
| •         | Prefeit     |

2. Depois selecione a opção Minha Conta.

| Curso 1Doc 🚺 🚺 | % 🔔 🔣 Bruna C 👻            |
|----------------|----------------------------|
|                | SMA- DTD- SATD - Nível 2   |
|                | ? Central de Ajuda         |
|                | ★ Novidades                |
|                | 💄 Minha conta              |
|                | 🔒 Segurança                |
|                | ? Chat com Suporte         |
|                | O Histórico de atendimento |
|                | ပ် Sair                    |

**3.** Nessa tela, você poderá colocar uma **foto** sua e criar sua **assinatura**, o que economizará tempo ao enviar memorandos, ofícios, etc.

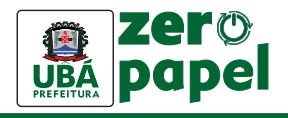

#### 🎍 Minha conta

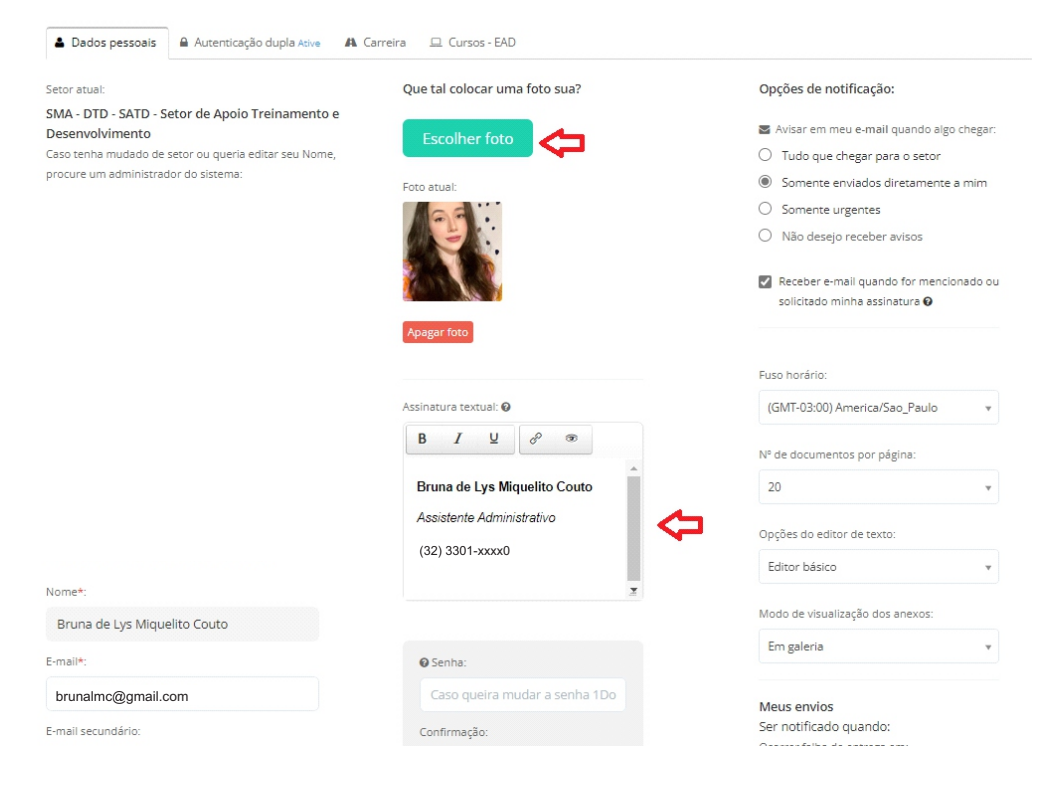

#### 4. Aqui, você também consegue alterar sua senha.

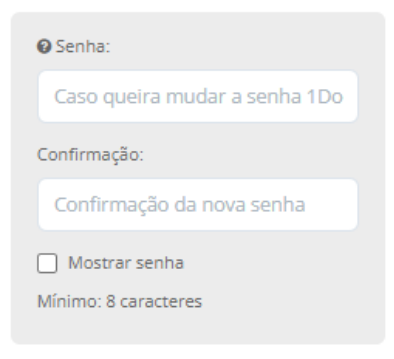

Nos dois campos você deve colocar a **nova senha**, que deverá ter no mínimo 8 caracteres. Coloque uma que só você sabe e não compartilhe com ninguém.

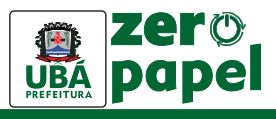

5. Você também deve preencher os seus dados. Os que tiverem \* são obrigatórios.

| Bruna de Lys N     | 1iquelit | to Couto            |
|--------------------|----------|---------------------|
| -mail*:            |          |                     |
| brunalmcteste(     | @gmai    | l.com               |
| é-mail secundário: |          |                     |
| E-mail             |          |                     |
| Função/Cargo*:     |          |                     |
| Assistente Adm     | ninistra | ativo               |
| Ramal/Telefone fix | o*:      |                     |
| (32) 3301-xxxx     | ĸ        |                     |
| DDD : Ce           | lular :  |                     |
| 32                 | Эхххх->  | (x41                |
| Exibir nº de       | celular  | na página Telefones |
| CPF:               |          | Cód/Matrícula:      |
| 135.xxx.xxx-67     |          | Matrícula           |
| Sexo:              |          | Data de nascimento: |
| Feminino           | *        | xx/xx/1997          |

**6.** Outra funcionalidade importante é a **notificação**. Você pode selecionar a opção de acompanhar ou não em seu e-mail as demandas que recebe no 1Doc.

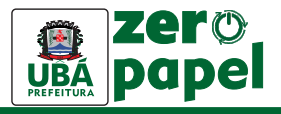

#### Opções de notificação:

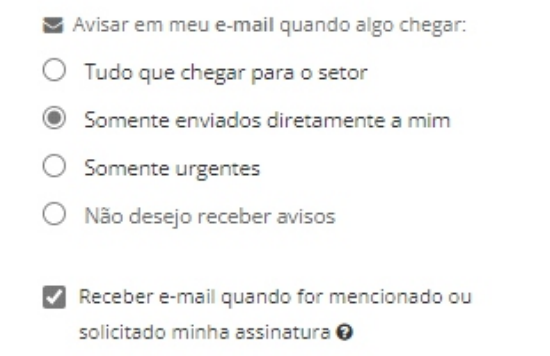

As opções são:

- **Tudo que chegar para o setor:** chegará no e-mail que usa pro login tudo que o setor receber, mesmo que não seja destinado a você.

- **Somente enviados a mim:** chegará notificação no seu e-mail somente daquilo que for destinado a você.

- **Somente urgentes:** apenas as comunicações marcadas como urgentes pelo remetente serão notificadas.

- Não desejo receber avisos: nenhuma notificação chegará no seu e-mail.

7. Pronto! Agora não esqueça de salvar.

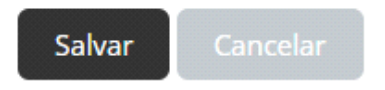

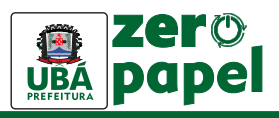

## Você sabe quando usar o memorando, circular ou o ofício?

#### APRENDENDO A DIFERENÇA ENTRE MEMORANDO, CIRCULAR E OFÍCIO:

#### 1. MEMORANDO:

O Memorando é usado para a **comunicação interna** entre setores da Prefeitura. Com ele, não é necessário mais a impressão da C.I. ou o deslocamento para a entrega pessoal de documentos. Todas as demandas entre setores, poderão ser encaminhadas pelo Memorando.

#### 2. CIRCULAR:

A Circular é usada para informar toda a Administração, alcançando todos os setores de uma só vez. Quando for um **assunto de interesse geral**, esse deverá ser o meio utilizado para a comunicação.

Com a Circular, há economia de tempo e alcance de mais servidores.

#### 3. OFÍCIO:

O Ofício é utilizado para a **comunicação externa**, quando a Prefeitura precisar entrar em contato ou responder outra instituição.

## Aprendendo a usar o memorando:

1. Clique no ícone +Novo, que se encontra na parte superior, à esquerda, na tela.

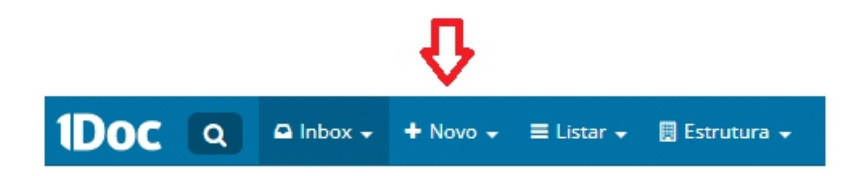

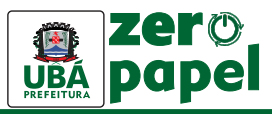

2. Depois selecione a opção Memorando.

| 1Doc 🔍                | 🕒 Inbox 🗸 | + Novo -    | ≡ Listar 🗸    | 📕 Estrutura 🚽 |                |
|-----------------------|-----------|-------------|---------------|---------------|----------------|
| SMA » SMA - DTD » SM/ |           | 🔓 Memora    | indo          | imento        |                |
|                       | -         | Circular    |               |               |                |
|                       |           | 눧 Proc. Ad  | dministrativo | - DTD - SATD  |                |
|                       |           | Ofício      |               |               |                |
|                       |           | 먪 Protocol  | lo            | aborto (19)   | Caiva da caída |
|                       |           | 먦 Protocol  | lo Servidor   | aberto (18)   |                |
|                       |           | 📢 Ouvidor   | ria           |               |                |
|                       |           | i Pedido de | e e-SIC       |               |                |
|                       |           |             |               |               |                |

3. Ao clicar em Memorando, essa tela se abrirá:

| 1Doc (            | Q 🖸 Inbox 🗸 🗸                | + Novo - ≡Lis                | star 🗸 🖩 E      | strutura <del>-</del> |                   |            |        |              |            |               |                           |               |
|-------------------|------------------------------|------------------------------|-----------------|-----------------------|-------------------|------------|--------|--------------|------------|---------------|---------------------------|---------------|
| 5MA+ SMA - DTD+SM | IA-DTD-SATD - Setor de Apoio | Divisão de Treinamento e     | e Desenvolvimer | nto                   |                   |            |        |              |            |               |                           |               |
|                   | Novo Mer                     | norando                      |                 |                       |                   |            |        |              |            |               |                           |               |
|                   | Bruna C. SM<br>Assistente A  | A-DTD-SADTD<br>dministrativo |                 | B /                   | ¥                 | HE 1.E     | E •    | <b>≡</b> • Ø | * L        | X 7 "         | •                         |               |
|                   | Assunto <sup>•</sup> :       |                              |                 | Bruna de              | i her Mi          | quelito C  | auto   |              |            |               |                           |               |
|                   | Para <sup>®</sup> :          |                              |                 | Assisteni<br>(32) 330 | te Admi<br>1-6103 | nistrativo |        |              |            |               |                           |               |
|                   | Urgente                      |                              | +CC             |                       |                   |            |        |              |            |               |                           |               |
|                   |                              |                              |                 | Acom                  | ipanha            | a um do    | cument | o físico,    | imprimir f | olha de rosto |                           |               |
|                   |                              |                              |                 | 8 Ane                 | ar                |            |        |              |            | Para assin    | atura digital, apenas arq | ulvos PDF ★ 🕢 |
|                   |                              |                              |                 | Adicionar pr          | azo/ativida       | ade        |        |              |            |               |                           |               |
|                   |                              |                              |                 | Opção de as           | sinatura (        | k          |        |              |            |               |                           |               |
|                   |                              |                              |                 | Envi                  | ar 1931           |            |        | Salvar       | rascunho   | e fechar      | Descartar r               | ascunho       |

4. É obrigatório colocar o Assunto\*.

| Novo <b>Memorando</b>                               |     |
|-----------------------------------------------------|-----|
| Bruna C. SMA-DTD-SADTD<br>Assistente Administrativo |     |
| Assunto*:                                           |     |
| Para*:                                              |     |
| Urgente                                             | +CC |

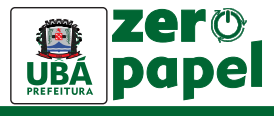

5. Também é obrigatório selecionar o setor de destino na opção Para\*.

|   | Novo <b>Memorando</b>                                      |     |
|---|------------------------------------------------------------|-----|
|   | Bruna C. <u>SMA-DTD-SADTD</u><br>Assistente Administrativo |     |
|   | Assunto*:                                                  |     |
|   |                                                            |     |
|   | Para*:                                                     |     |
|   |                                                            | -   |
| - | Urgente                                                    | +CC |
|   |                                                            |     |

### Atenção!

Caso haja alguma dúvida sobre qual é o setor do servidor responsável pela demanda, é só ir à caixa de texto e colocar **@+nome da pessoa**. Em frente ao nome, você encontrará o setor.

| Novo <b>Memorando</b>                                                   |                                                                                                    |  |
|-------------------------------------------------------------------------|----------------------------------------------------------------------------------------------------|--|
| Bruna C. <u>SMA-DTD-SADTD</u><br>Assistente Administrativo<br>Assunto•: | B / ¥ ⊞ E E · E · Ø ∞ I X 5 " · ·<br>@Maria de Luz Silva<br>Mencionar usuário                                                                               |  |
| Para*:                                                                  | Br Maria de Luz Silva SMP- DAD- PFG<br>Au<br>Pedro Antônio Cruz SME- DPA- DFEE<br>Marcos Luz Pereira SMA- DGF- PMA<br>Carlos Andrade Ferreira SMO- DEF- AMD |  |
| Urgente                                                                 | +CC                                                                                                    |  |
|                                                                         | Acompanha um documento físico, imprimir folha de rosto.                                                                                                    |  |

Agora, é só preencher o Para\* com o setor correto. Exemplo: SMP-DAD-PFG

**6.** Na caixa de texto destinado à mensagem, você explicará com mais detalhes o assunto.

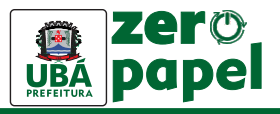

| B I ⊻ ∷ ∷ ∷                       | • 🖩 • 🔗 👁           | Ix 23 HBC 66 - |   |
|-----------------------------------|---------------------|----------------|---|
| Boa tarde,                        |                     |                | ^ |
| Segue anexo o Termo de Referência | nº XX para análise. |                |   |
| Atenciosamente,                   |                     |                |   |
| -                                 |                     |                |   |
| Bruna de Lys Miquelito Couto      |                     |                |   |
| Assistente Administrativo         |                     |                | x |

Acompanha um documento físico, imprimir folha de rosto.

7. Você também pode incluir alguém de setor diverso do escolhido para se inteirar da demanda. É só você colocar **@ + nome da pessoa** que ela também irá se inteirar do que está sendo discutido.

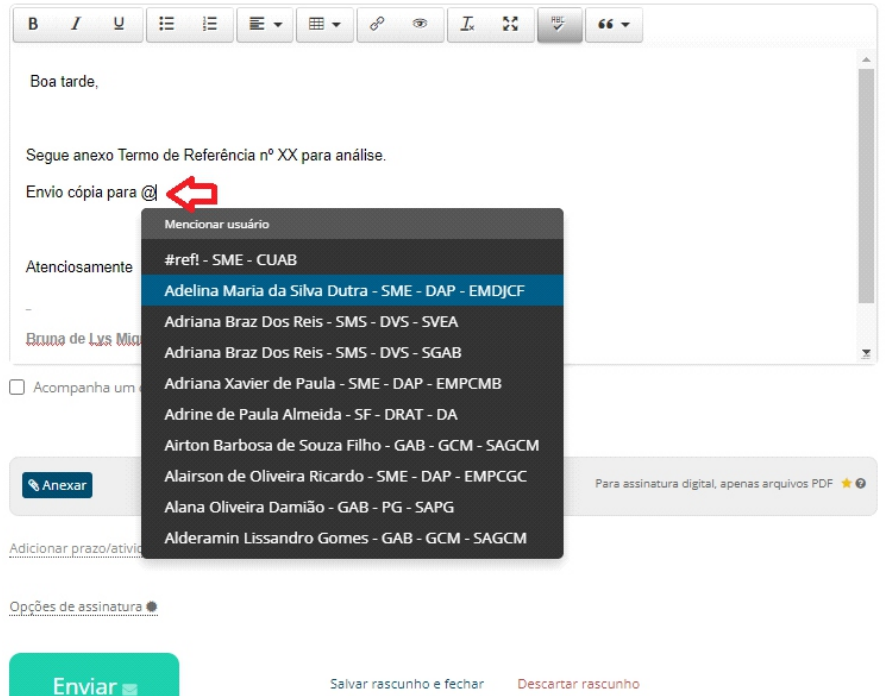

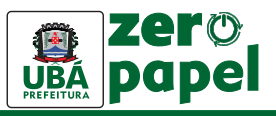

8. É possível anexar documentos clicando no ícone Anexar.

| B <i>I</i> ⊻           | <b>:</b> ≡ <b>i</b> ≡ |            |             | e <sup>o</sup> ® | <u>I</u> × | 25 |           | 66 <del>-</del>                                  |
|------------------------|-----------------------|------------|-------------|------------------|------------|----|-----------|--------------------------------------------------|
| Boa tarde,             |                       |            |             |                  |            |    |           |                                                  |
| Segue anexo o Te       | rmo de Refer          | ência nº X | X para a    | nálise.          |            |    |           |                                                  |
| Atenciosamente,        |                       |            |             |                  |            |    |           |                                                  |
| _                      |                       |            |             |                  |            |    |           |                                                  |
| Bruna de Lys Miqu      | telito Couto          |            |             |                  |            |    |           |                                                  |
| Assistente Administ    | rativo                |            |             |                  |            |    |           |                                                  |
| 🗌 Acompanha um d       | locumento físi        | co, imprim | nir folha o | de rosto.        |            |    |           |                                                  |
| Nexar                  | 1                     |            |             |                  |            |    |           | Para assinatura digital, apenas arquivos PDF ★ 😡 |
| EXP                    | LICANDO O 1D          | OC.docx    |             |                  |            | 10 | .67 KB    | ê                                                |
| Adicionar prazo/ativid | ade 🋗                 |            |             |                  |            |    |           |                                                  |
| Opções de assinatura   | ٠                     |            |             |                  |            |    |           |                                                  |
| Enviar                 |                       |            | Salv        | ar rascunho e    | e fechar   | De | scartar r | rascunho                                         |

**9.** Quando necessário, você poderá assinar o documento ou solicitar ao responsável a assinatura tanto do memorando como do documento. Para isso, é preciso clicar em **Opções de Assinatura**.

rascunho salvo

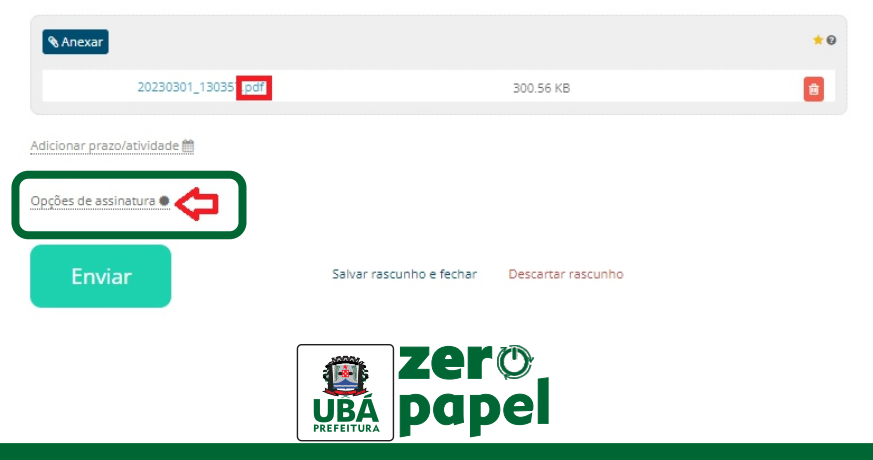

Em <u>MINHA ASSINATURA</u>, você consegue assinar o documento, apenas deve selecionar a opção **Assinatura 1Doc** e escolher entre uma das 3 opções disponíveis.

|                                           |               | a |
|-------------------------------------------|---------------|---|
| ar Memorando<br>ar Memorando + anexos PDF |               |   |
| ar anexos PDF                             |               |   |
| Busque usuarios para solicita             | ir assinatura |   |
|                                           |               |   |

Assinar Memorando: quando a mensagem na caixa de texto precisa ser assinada.
 Assinar Memorando + anexos PDF: quando a mensagem na caixa de texto e o documento anexo precisam ser assinados.

- Assinar anexos PDF: quando apenas o documento anexo precisa ser assinado.

### Atenção!

O documento anexo só poderá ser assinado se estiver em formato PDF. Do contrário, não será possível requerer a assinatura.

Em <u>SOLICITAR ASSINATURA(S)</u>, no campo **Usuário(s)** interno(s), você escolherá o nome do servidor que precisa assinar o documento ou memorando.

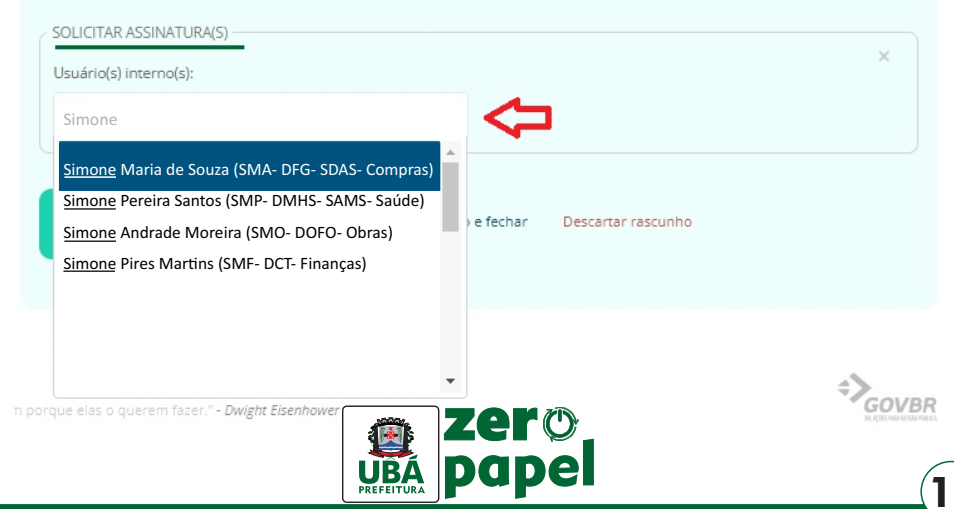

10. Agora é só enviar e aguardar o retorno do outro setor.

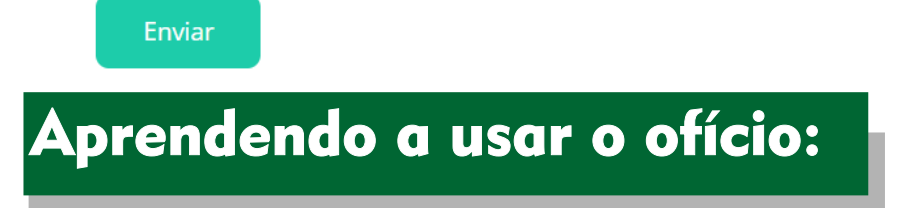

**1.** Clique no ícone **+Novo**, que se encontra na parte superior, à esquerda, na tela. Selecione a opção **Ofício.** 

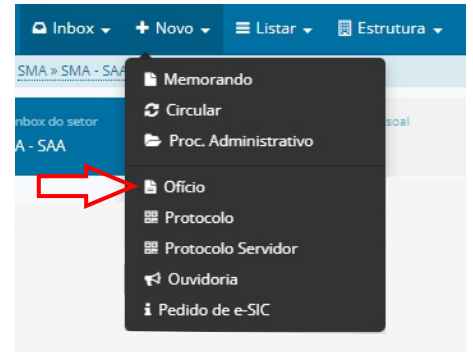

2. Ao clicar em Ofício, essa tela se abrirá:

| 1Doc 🔍 🖾 Inbox - + Novo - Elistar - 🗏                                              | Estrutura →                                                                                        |
|------------------------------------------------------------------------------------|----------------------------------------------------------------------------------------------------|
| SMA+ SMA - DTD+SMA+DTD-SATD - Setor de Apoio Divisão de Treinamento e Desenvolvime | nto                                                                                                |
| Novo <b>Ofício</b>                                                                 |                                                                                                    |
| Bruna C. (SMA-DTD-SADTD)<br>Assistente Administrativo                              | B <i>I</i> <u>U</u> ⊞ + ⊞ + <u>B</u> + <u>B</u> + <i>C</i> ⊕ <i>L</i> <u>X</u> <u>Z</u> <i>H</i> + |
| Assunto•:                                                                          |                                                                                                    |
| Dechlostárie                                                                       | Bruna de Lys Miquellos Couto<br>Assistente Administrativo<br>(32) 3301-6103                        |
| Busque existente ou faça cadastro 🔍                                                |                                                                                                    |
| Urgente + Destinatários                                                            |                                                                                                    |
|                                                                                    | Acompanha um documento físico, imprimir folha de rosto.                                            |
|                                                                                    | 📎 Anexar Para assinutura digital apenas arquivos POF ★ 🕟                                           |
|                                                                                    | Adicionar prazo/atividade<br>Opção de asimitaria ()                                                |
|                                                                                    | Enviar 😝 Salvar rascunho e fechar Descartar rascunho                                               |
| 3. É obrigatório colocar o Assunto* e                                              | o Destinatário*.                                                                                   |

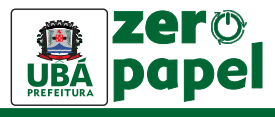

O assunto é a descrição sobre o que se trata a demanda, em poucas palavras.

|             | Bruna C. [SMA-DTD-SADTD]<br>Assistente Administrativo |           |
|-------------|-------------------------------------------------------|-----------|
| ~           | Assunto*:                                             |           |
| $ \supset $ |                                                       |           |
|             | Destinatário*:                                        |           |
| ニン          | Busque existente ou faça cadastro                     | -         |
| -           | Urgente + Dest                                        | inatários |

Novo Ofício

4. Também é obrigatório colocar o contato externo de destino na opção Destinatário\*.

**IMPORTANTE!** No campo **Destinatário**\* você pode colocar o <u>nome, CPF/CNPJ ou e-</u> <u>mail</u> para tentar localizar a pessoa ou o órgão que quer contactar. **Lembre-se tentar encontrar com todos os dados!** 

Se o destinatário ainda não tiver sido cadastrado por nenhum servidor, você mesmo deverá fazer isso selecionando a opção **Fazer o cadastro >>**. Nessa caso, essa tela se abrira:

|              | CPF*:                      |                                                                                                  | Data nasc.:                                                                                                    |
|--------------|----------------------------|--------------------------------------------------------------------------------------------------|----------------------------------------------------------------------------------------------------|
|              | 000.000.000-               | -00                                                                                              | 00/00/0000                                                                                                    |
|              | Organização:               |                                                                                                  |                                                                                                    |
|              | Organização                |                                                                                                  |                                                                                                    |
|              |                            | Sexo:                                                                                            |                                                                                                    |
|              | v                          | -selecione-                                                                                      |                                                                                                    |
| DDD:         | Telefone fixo:             | DDD: Ce                                                                                          | ular*:                                                                                                    |
| 32           |                            | 32                                                                                               |                                                                                                    |
| or vírgula): |                            |                                                                                                  |                                                                                                    |
|              |                            |                                                                                                  |                                                                                                    |
|              |                            |                                                                                                  |                                                                                                    |
|              |                            | _                                                                                                | _                                                                                                    |
|              | DDD:<br>32<br>or vírgula): | CPF+:<br>000.000.000<br>Organização:<br>Organização<br>DDD: Telefone fixo:<br>32<br>or vírgula): | CPF+:<br>000.000.000-00<br>Organização:<br>Organização<br>Sexo:<br>DDD: Telefone fixo: DDD: Cel<br>32<br>32<br>Oryganização |

Quando o destinatário for <u>pessoa física</u> selecione a opção **Contato**. São os casos em que o e-mail fornecido é pessoal, com o nome da pessoa. Ex.: francisco9@gmail.com ; maria\_silva@vrb.mg.gov.br .

| E obrigatória preopobor o Nomo completo* CDE* o Colula |  |
|--------------------------------------------------------|--|
|                                                        |  |
|                                                        |  |
|                                                        |  |

| √ome completo*:               |                   | CPF*:          |           | Data nasc.: |
|-------------------------------|-------------------|----------------|-----------|-------------|
|                               |                   | 000.000.000    | 0-00      | 00/00/0000  |
| Função:                       |                   | Organização:   |           |             |
| Função/ Cargo                 |                   | Organização    | C         |             |
| Profissão:                    |                   |                | Sexo:     |             |
| -selecione-                   |                   |                | -selecion | e-          |
| E-mail:                       | DDD:              | Telefone fixo: | DDD:      | Celular*:   |
|                               | 32                |                | 32        |             |
| É-mails alternativos (separad | dos por vírgula): |                |           |             |
| Caso possuir                  |                   |                |           |             |

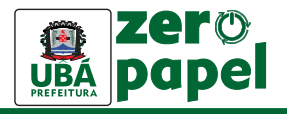

Quando o destinatário for algum setor de <u>outra organização</u> selecione a opção **Setor de Organização**. São os casos em que o e-mail fornecido não é pessoal. Ex.: financeiro@gmail.com ; rh\_saúde@vrb.mg.gov.br .

| Cadastro                           |                        |              |                |                  | х  |
|------------------------------------|------------------------|--------------|----------------|------------------|----|
| O Contato 🛛 💿                      | Setor de Organização ( | 0            | Organização/Pe | essoa jurídica 🛿 | A  |
| Nome completo*:                    |                        |              |                |                  |    |
| Função:                            |                        | Organização: |                |                  |    |
| E-mail:                            | DDD: Telefi            | Organizaç    | DDD:           | Celular*:        |    |
|                                    | 32                     |              | 32             |                  |    |
| E-mails alternativos (separados po | r vírgula):            |              |                |                  |    |
| Caso possuir                       |                        |              |                |                  |    |
|                                    | End                    | ereço        |                |                  |    |
| Endereço completo (com número):    |                        |              | CEP:           |                  |    |
| Ubá/MG                             |                        |              | CEP            |                  |    |
|                                    |                        |              |                | Cancelar         | ОК |

#### É obrigatório preencher o Nome completo\* e Celular\*.

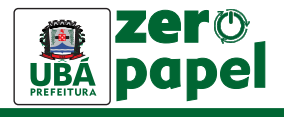

Quando o destinatário for empresa ou outra entidade selecione a opção **Setor de Organização**. São os casos em que o e-mail fornecido está em nome de pessoa jurídica ou instituição. Ex.: festas@gmail.com; cartório@yahoo.com.br.

| Cadastro                               |                            |        | л          |                          | x |
|----------------------------------------|----------------------------|--------|------------|--------------------------|---|
| O Contato 🛛 O Se                       | tor de Organização 🛿       | Org    | anização/P | essoa jurídica 🛿         |   |
| Razão Social*:                         |                            | CNPJ*: |            |                          |   |
| Razão Social                           |                            | 00.00  | 0.000/000  | 0-00                     |   |
| Organização/Nome fantasia:             | Nome do Contato Principal: |        | Associar a | i.                       |   |
| Nome                                   | Contato                    |        | Busque     | e existente ou faça cada |   |
| E-mail:                                | DDD: Telefone fixo:        |        | DDD:       | Celular*:                |   |
|                                        | 32                         |        | 32         |                          |   |
| E-mails alternativos (separados por ví | rgula):                    |        |            |                          |   |
| Caso possuir                           |                            |        |            |                          |   |
|                                        |                            |        |            |                          |   |
|                                        | Endereço                   |        |            |                          |   |
| Endereço completo (com número):        |                            |        | CEP:       |                          |   |
| Ubá/MG                                 |                            |        | CEP        |                          | - |
|                                        |                            |        |            | Cancelar                 | < |

É obrigatório preencher a Razão Social\*, CNPJ\* e Celular\*.

ATENÇÃO! Preencha o cadastro de forma mais completa possível.

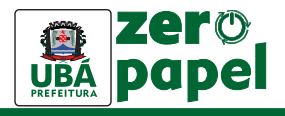

16

5. É possível ainda anexar documentos clicando no ícone Anexar.

| B <i>I</i> ⊻           | II II         |            |             | op       | ۲       | <u>I</u> × | 20 | HEL >     | 66 <del>-</del> |                    |              |           |
|------------------------|---------------|------------|-------------|----------|---------|------------|----|-----------|-----------------|--------------------|--------------|-----------|
| Boa tarde,             |               |            |             |          |         |            |    |           |                 |                    |              | ^         |
| Segue anexo o Te       | rmo de Refere | ência nº X | X para a    | nálise.  |         |            |    |           |                 |                    |              |           |
| Atenciosamente,        |               |            |             |          |         |            |    |           |                 |                    |              |           |
| -                      |               |            |             |          |         |            |    |           |                 |                    |              |           |
| Bruna de Lys Miqu      | elito Couto   |            |             |          |         |            |    |           |                 |                    |              |           |
| Assistente Administ    | rativo        |            |             |          |         |            |    |           |                 |                    |              | *         |
| 🗋 Acompanha um d       | ocumento físi | co, imprin | hir folha ( | de rosto |         |            |    |           | Para ass        | inatura digital ar | enas arquivo | s PDF 🔶 😡 |
| 6 MICAU                | •             |            |             |          |         |            |    |           |                 |                    |              |           |
| EXP                    | LICANDO O 1D  | OC.docx    |             |          |         |            | 10 | 0.67 KB   |                 |                    |              | <b>a</b>  |
| Adicionar prazo/ativid | ade 🋗         |            |             |          |         |            |    |           |                 |                    |              |           |
| Opções de assinatura   | •             |            |             |          |         |            |    |           |                 |                    |              |           |
| Enviar                 |               |            | Salv        | ar rascu | nho e f | fechar     | De | scartar r | ascunho         |                    |              |           |
|                        |               |            |             |          |         |            |    |           |                 |                    | rascu        | nho salvo |

**6.** Quando necessário, você poderá solicitar ao responsável a assinatura do memorando ou documento. Para isso, é preciso clicar em **Opções de Assinatura**.

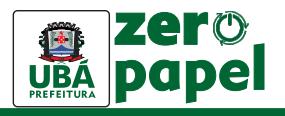

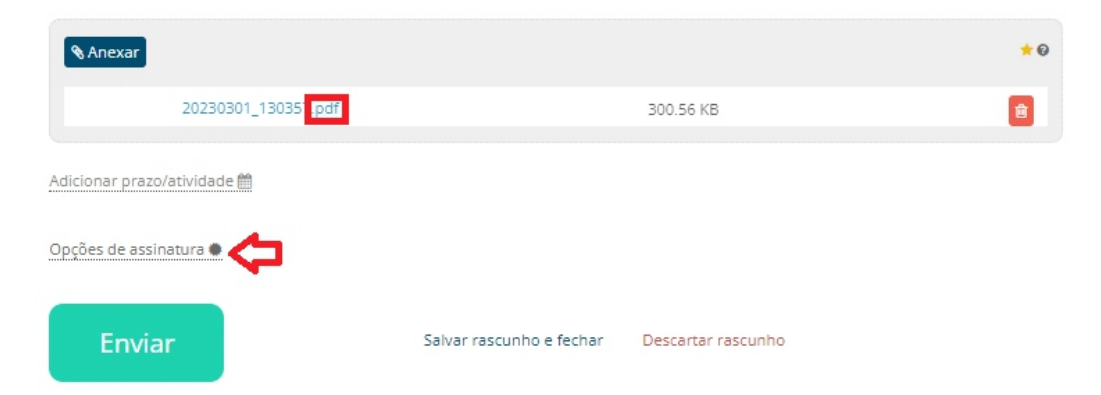

Em <u>MINHA ASSINATURA</u>, você deve selecionar a opção **Assinatura 1Doc** e escolher entre uma das 3 opções disponíveis.

| / MINHA ASSINATURA LIMPAR SELEÇÃO          |                        | ×                           |
|--------------------------------------------|------------------------|-----------------------------|
| Assinatura 1Doc      Assinatura ICP-Brasil |                        | Assinar Ofício + anexos PDF |
| SOLICITAR ASSINATURA(S)                    |                        | Assinar Ofício              |
| Usuário(s) interno(s):                     | Contato(s) externo(s): | Assinar Ofício + anexos PDF |
| Busque usuários para solicitar assinatura  | Busque para solicita   | Assinar anexos PDF          |

Assinar Ofício: quando a mensagem na caixa de texto precisa ser assinada.
 Assinar Ofício + anexos PDF: quando a mensagem na caixa de texto e o documento anexo precisam ser assinados.

- Assinar anexos PDF: quando apenas o documento anexo precisa ser assinado.

### Atenção!

O documento anexo só poderá ser assinado se estiver em formato PDF. Do contrário, não será possível requerer a assinatura.

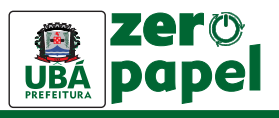

Em **SOLICITAR ASSINATURA(S)**, no campo **Usuário(s) interno(s)** ou **Contato(s) externo(s)**, você escolherá servidor ou contato externo que precisa assinar o anexo ou ofício.

| lsuário(s) interno(s):            | Contato(s) externo(s): 🚺         |  |
|-----------------------------------|----------------------------------|--|
| Maria de Souza Silva              | Busque para solicitar assinatura |  |
| Digite mais 3 caracteres para bus | car                              |  |
|                                   |                                  |  |

7. Pronto! Agora é só enviar.

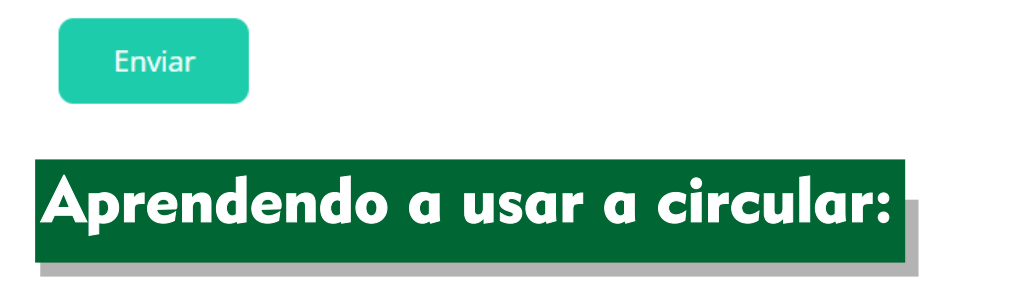

1. Clique no ícone +Novo, que se encontra na parte superior, à esquerda, na tela.

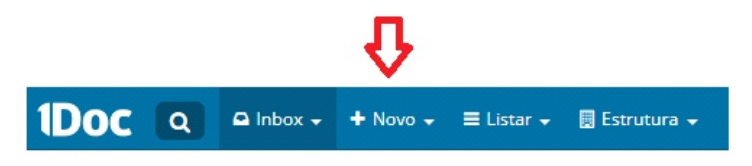

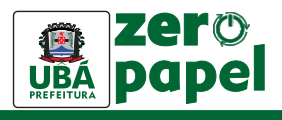

2. Depois selecione a opção Circular.

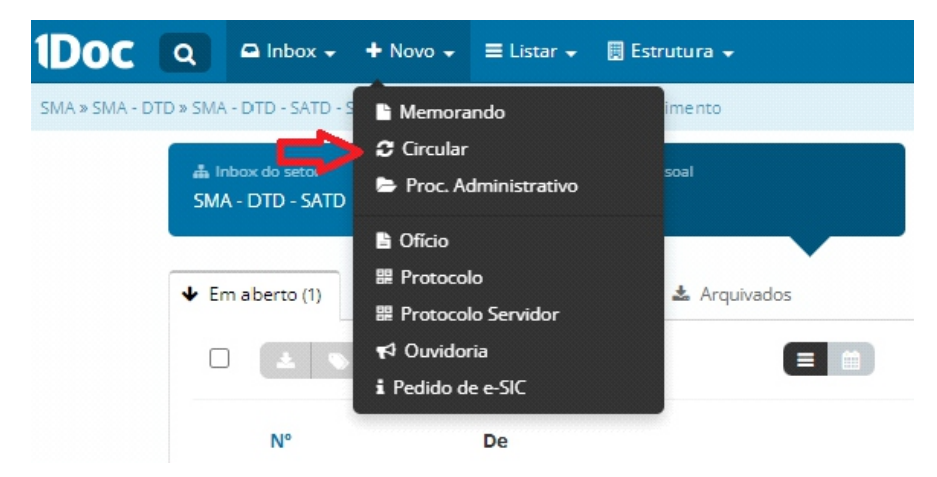

3. Ao clicar em Circular, essa tela se abrirá:

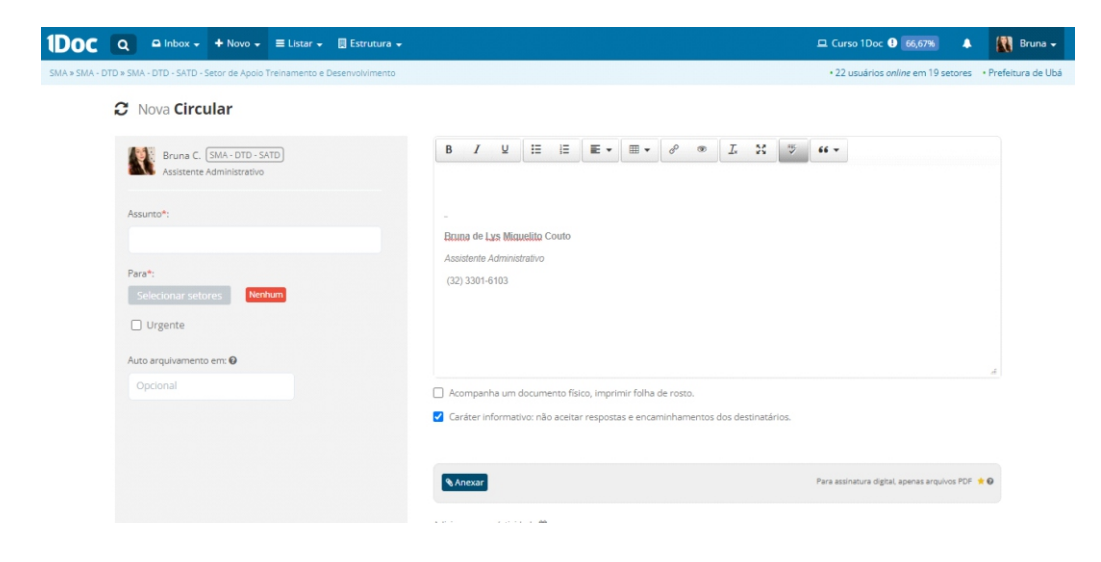

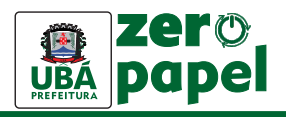

4. É obrigatório colocar o Assunto\*.

O assunto é a descrição sobre o que se trata a demanda, em poucas palavras.

C ....

| Assunto*: Para*: Selecionar setores Urgente Auto arquivamento em:         | Bruna<br>Assist      | a C. SMA - DT<br>ente Administra | D - SATD<br>ativo |  |
|---------------------------------------------------------------------------|----------------------|----------------------------------|-------------------|--|
| Para*:<br>Selecionar setores Nerhum<br>Urgente<br>Auto arquivamento em: 🕑 | Assunto*:            |                                  |                   |  |
| Urgente Auto arquivamento em:                                             | Para*:<br>Selecionar | setores                          | Nenhum            |  |
| Auto arquivamento em: 🛛                                                   | Urgente              |                                  |                   |  |
|                                                                           | Auto arquivan        | nento em: 🛿                      |                   |  |

5. Também é obrigatório selecionar os setores de destino na opção **Para**\*. É só clicar na opção **Selecionar setores.** 

| 2 | Nova Circular                                            |
|---|----------------------------------------------------------|
|   | Bruna C. (SMA - DTD - SATD)<br>Assistente Administrativo |
|   | Assunto*:                                                |
|   | Para*:                                                   |
| ⇔ | Selecionar setores Nenhum                                |
|   | □ Urgente                                                |
|   | Auto arquivamento em: 🛛                                  |
|   | Opcional                                                 |
|   |                                                          |

Você pode enviar o informativo para toda a *Prefeitura* de uma só vez ao clicar na opção **marcar todos**. Também pode selecionar *Secretarias* específicas ou somente alguns *setores*, a depender da abrangência da comunicação.

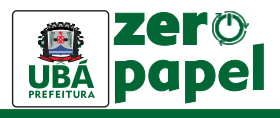

#### C Nova Circular

| Bruna C. (SMA - DTD - SATD)<br>Assistente Administrativo |  |
|----------------------------------------------------------|--|
| Assunto*:                                                |  |
|                                                          |  |
| Para*:                                                   |  |
| Selecionar setores Nenhum                                |  |
| marcar todos   desmarcar todos                           |  |
| CI - Comissão de Implantação                             |  |
| GAB - Gabinete do Prefeito                               |  |
| GAB - 1SP - Secretária do Prefeito                       |  |
| GAB - AEG - Assessor Especial Gabinete                   |  |
| GAB - CG - Chefe de Gabinete                             |  |
| GAB - CG- SACG - Setor de Apoio Chefe de                 |  |
| Gabiente                                                 |  |
| GAB - GCM - Guarda Civil Municipal                       |  |
| GAB - GCM - SAAGCM - Setor de Apoio                      |  |
| Administrativo Guarda Civil Municipal                    |  |
| GAB - GCM - SAGCM - Setor de Apoio Guarda                |  |
| Civil Municipal                                          |  |

**6.** Na caixa de texto destinado à mensagem, você explicará com mais detalhes o assunto.

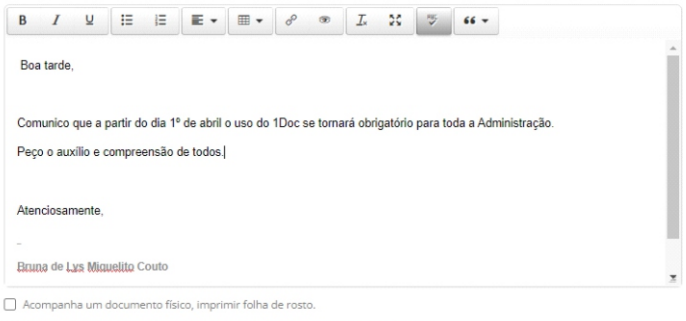

Caráter informativo: não aceitar respostas e encaminhamentos dos destinatários.

Caso seja necessária uma resposta à circular enviada, o servidor responsável pela comunicação deverá desmarcar a opção abaixo.

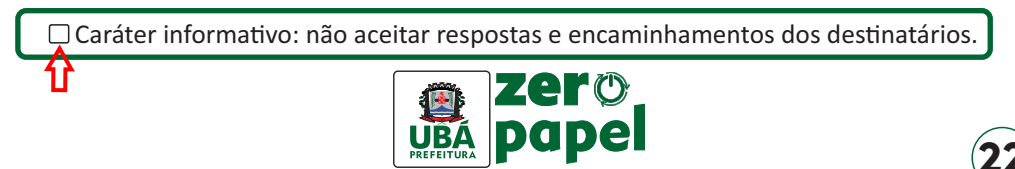

7. É possível ainda anexar documentos clicando no ícone Anexar.

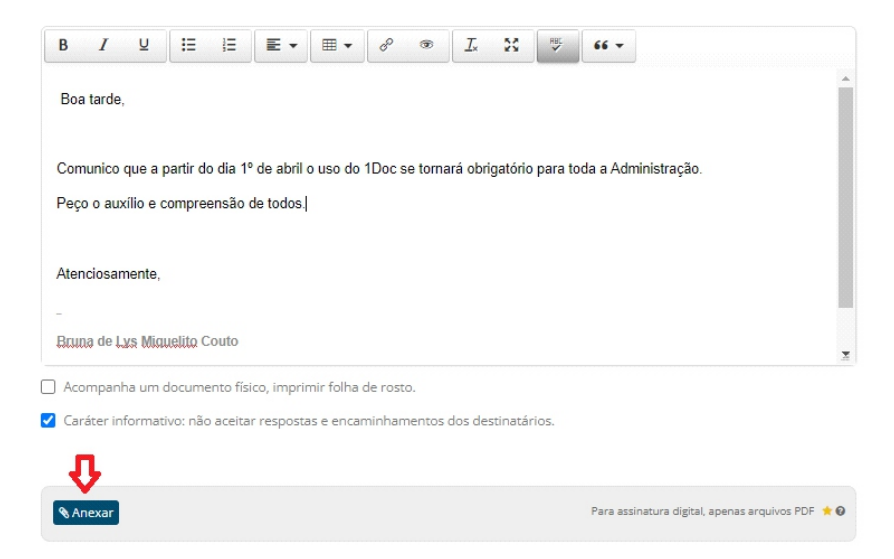

#### 8. Pronto! Agora é só enviar.

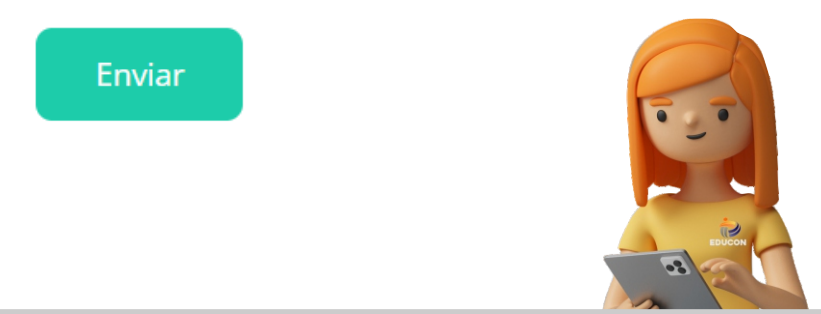

Prezado(a) Servidor(a),

Gostaria de agradecer pelo seu empenho e dedicação em me acompanhar na 1<sup>a</sup> edição da nossa cartilha do projeto "Ubá Zero Papel". Espero que a leitura tenha sido enriquecedora e que você possa contribuir ainda mais para o projeto, pois a sua participação é fundamental para a construção de uma Administração mais moderna e sustentável. Fique ligado(a) que já volto pra esclarecer outras dúvidas! Obrigada!

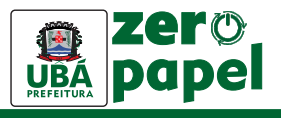

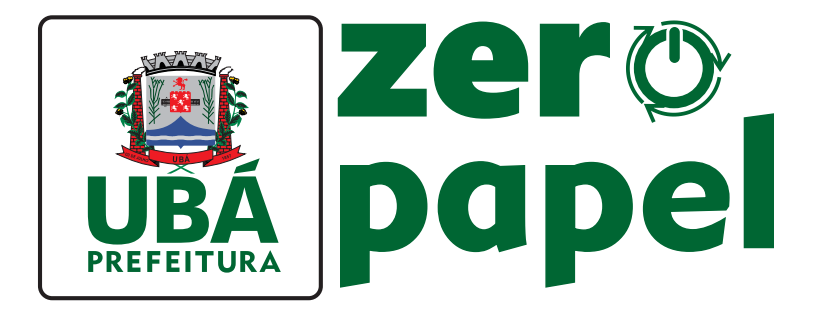

### Equipe responsável

Edson Teixeira Filho **Prefeito** 

Mônica Vallone Espósito Marchi Secretária Municipal de Administração

Marcilene Caneschi Costa Gerente Divisão de Treinamento e Desenvolimento

> José Jorge de Souza Júnior Arte e criação

Bruna de Lys Miquelito Couto Assistente Administrativo - Redação

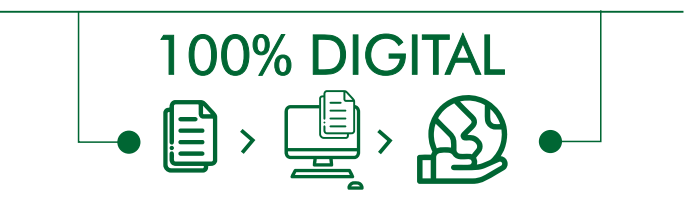

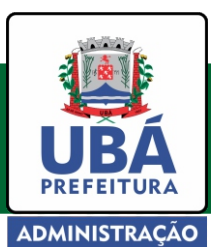

Secretaria Municipal de Administração Divisão de Treinamento e Desenvolvimento (32) 3301-6103